## HUR MAN VISAR INFORMATION

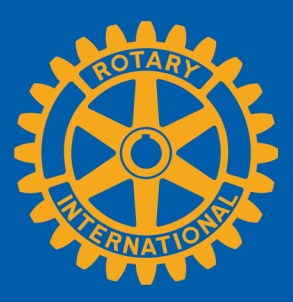

Medlemmar kan visa sammanfattad information på två sätt i Rotary Club Central: **Global View** och **Reports**.

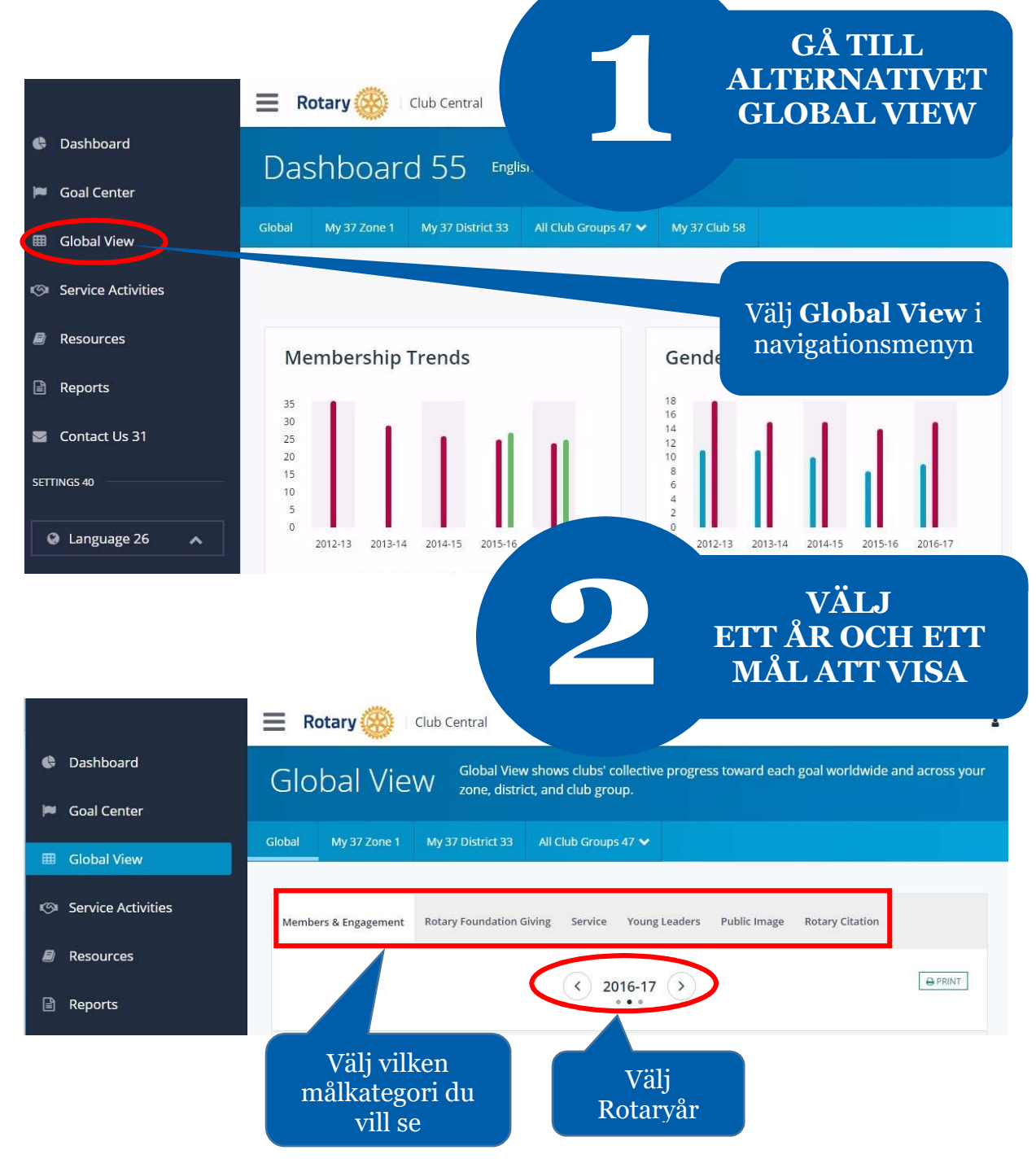

## VISA SAMMANFATTAD INFORMATION

| <ul> <li>Dashboard</li> <li>Goal Center</li> <li>Global View</li> <li>Service Activities</li> </ul> | Global View                  | Global View shows clubs' collecti<br>zone, district, and club group.<br>Please note: data reported in (<br>will be delayed for at least ? ? | Välj org<br>att visa<br>av era f<br>Du kan<br>för varj<br>i kontro | ganisatio<br>en sami<br>ramsteg<br>också v<br>e organi<br>ollpanele    | onsnivå för<br>manfattning<br>mot mål.<br>isa trender<br>sationsnivå<br>en.                       |
|----------------------------------------------------------------------------------------------------|------------------------------|----------------------------------------------------------------------------------------------------|--------------------------------------------------------------------|------------------------------------------------------------------------|---------------------------------------------------------------------------------------------------|
| Resources                                                                                           | Members & Engagement Rot     | ary Foundation Giving Service                                                                                                    | Leaders Public In                                                  | nage Rotary Cit                                                        | ation                                                                                             |
| Reports                                                                                             |                              | 2016-17                                                                                                    | >                                                                  | I detta                                                                | exempel har                                                                                       |
|                                                                                                    |                              | District Service   2016<br>Current Membershi                                                                                                | Summary                                                            | mål<br>Ser                                                             | kategorin<br><b>vice</b> valts.                                                                   |
|                                                                                                    | GOAL<br>Service projects (3) | as of: 19-Jun-20<br>CLUBS WITH GOAL<br>16/59 5                                                                                              | of                                                                 | <b>2016-17 GOAL</b><br>105                                             | VIEW CLUB GOALS                                                                                   |
| Alla mål inom<br>kategorin<br>visas.<br>Kolumnen <b>Clubs</b><br>hur många klub                     | With Goal visa               | hr                                                                                                    | Denn<br>sam<br>alla k<br>upp r<br>är c<br>hjä                      | na kolun<br>manlago<br>dubbar s<br>nål. I de<br>listriktet<br>lpprojek | nn visar det<br>la målet för<br>som har satt<br>etta exempel<br>ts mål <b>105</b><br>st för året. |

R

upp ett mål, samt hur många klubbar som finns i distriktet. Här representerar till exempel siffran 16 det antal klubbar som har satt upp mål för hjälpprojekt (Service Projects).

Kolumnen **Achievement** visar summan av de framsteg som har rapporterats beträffande målet. Till exempel har **5** klubbar som har satt upp målet uppnått (eller genomfört) ett hjälpprojekt för året.

|                                                 |                                                                                                    | 4                        | SE<br>B                                                                                                 | HU<br>EF<br>SK | JR UPPGIFTER<br>RÄKNAS OCH<br>RIV UT DEM           |
|-------------------------------------------------|----------------------------------------------------------------------------------------------------|--------------------------|----------------------------------------------------------------------------------------------------|----------------|----------------------------------------------------|
|                                                 | 📃 Rotary 🥮 🛛 Club Centra                                                                                                    |                          |                                                                                                    |                |                                                    |
| 🔄 Dashboard                                     | Global My Zone My District                                                                                                    | All Club Groups 🗸        |                                                                                                    |                |                                                    |
| 📁 Goal Center                                   |                                                                                                    |                          |                                                                                                    |                |                                                    |
| Global View                                     | Members & Engagement Rotary Foun                                                                                                    | idation Giving Se        | rvice Young Leaders                                                                                     | Public I       | mage Rotary Citation                               |
| Service Activities                              |                                                                                                    |                          | < 2016-17 >                                                                                             |                |                                                    |
| Resources                                       |                                                                                                    |                          |                                                                                                    |                |                                                    |
| <ul> <li>Reports</li> <li>Contact Us</li> </ul> |                                                                                                    | Distri<br><sup>Mer</sup> | ct Sumn<br>hbers & Engagement   2016-17<br>Current Membership: <b>1239</b><br>as of: <b>08-Jun-2017</b> | •              | Välj <b>Print</b> för att<br>skriva ut en kopia av |
| SETTINGS                                        | GOAL CI                                                                                                    | LUBS WITH GOAL           | 2016-17<br>ACHIEVEMENT                                                                                  | S              | ammanfattningen av                                 |
|                                                 | Club membership 📵                                                                                                    | 9 / 43                   | 1237                                                                                                    |                | malen.                                             |
| Canguage                                        | Se How are these numbers calculated?                                                                                                    | 9/43                     | 59                                                                                                    | of             | 174                                                |
|                                                 | Clubs with Goal- Number of clubs<br>N who have set a club membership<br>goal out of the total number of                                                                | 9/43                     | 6                                                                                                    | of             | 46                                                 |
|                                                 | point of the total multiple of           Rc         clubs for selected area;           pz         Achievement Aggregation- Sum of           individual club membership | 5/43                     | 1                                                                                                    | of             | 15                                                 |
|                                                 | Le achievement for selected area;<br>Goal Aggregation- Sum of<br>individual club membership goals                                                                      | 8/43                     | 1                                                                                                    | of             | 51                                                 |
|                                                 | Di Di                                                                                                    | 9/43                     | 12                                                                                                    | of             | 38                                                 |
|                                                 | Rotary Feb wship participation                                                                                                    | 6 / 43                   | 16                                                                                                    | of             | 28                                                 |

Välj informationsknappen för en beskrivning om hur de uppgifter som visas har beräknats

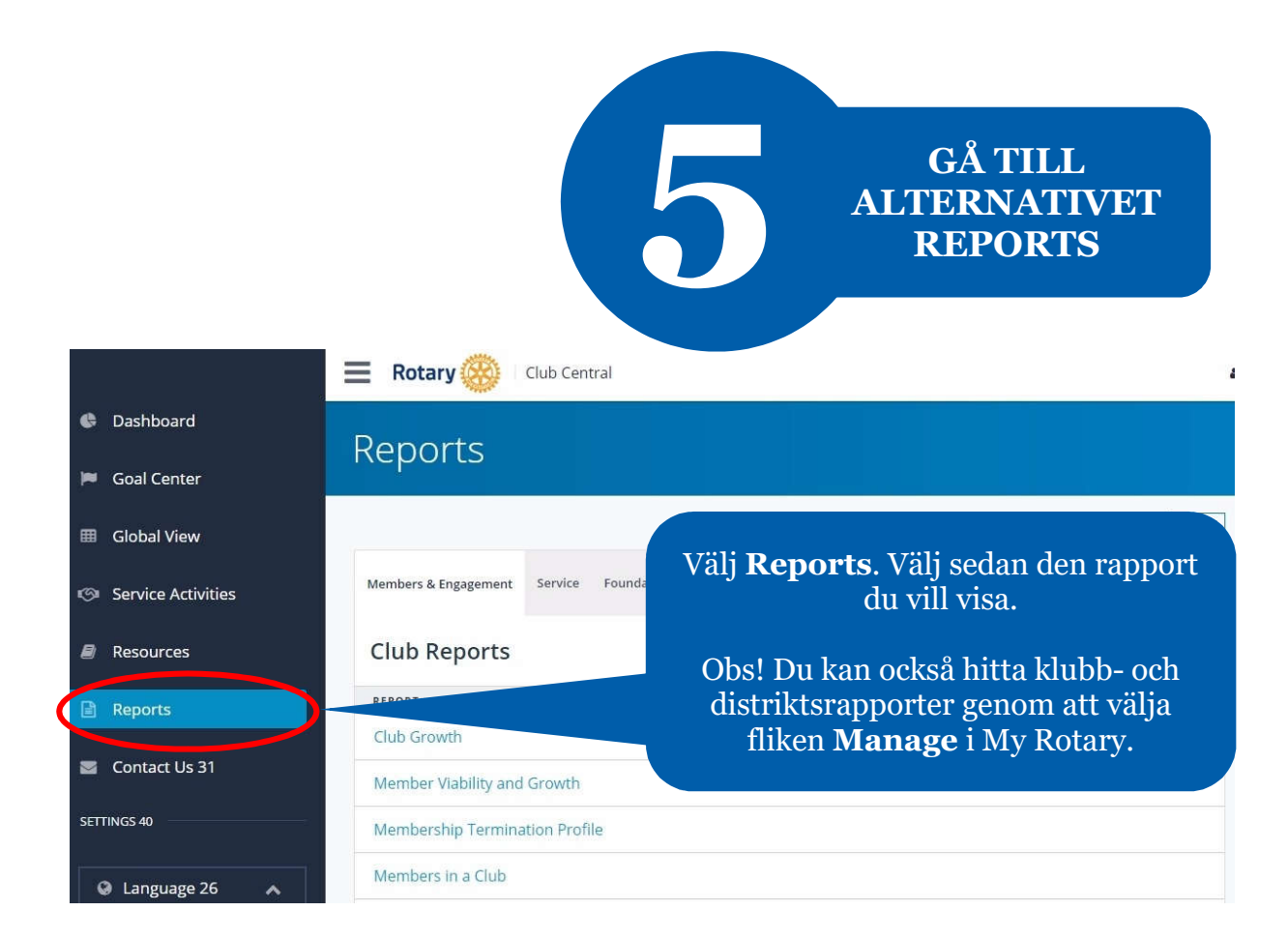

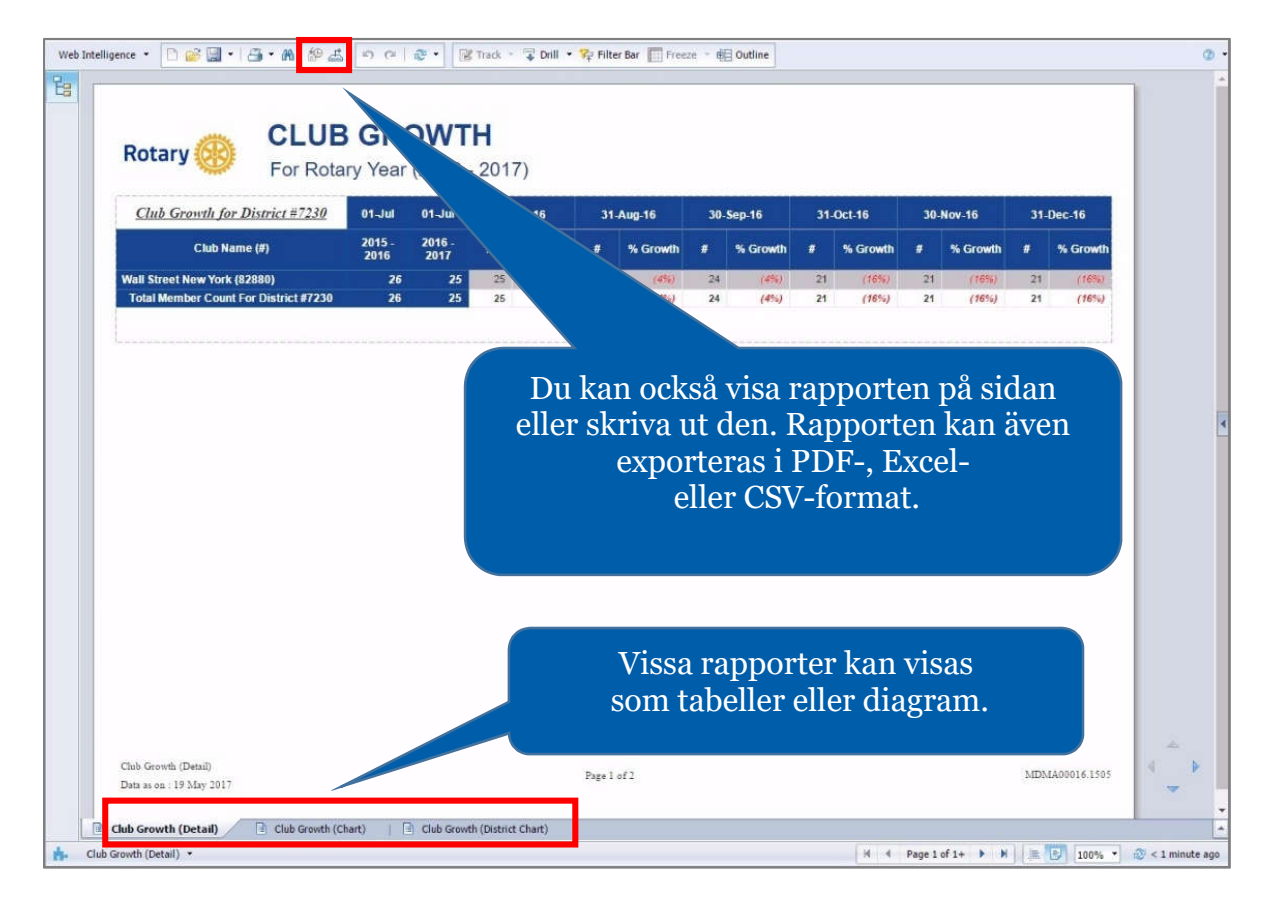